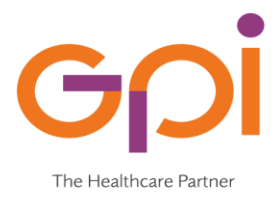

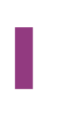

# Sistema accoglienza Sat-Sinss

### Versione 01.00 del 10/07/2020

| Versione | Motivo        | Data       | Modifiche | Redatto da | Approvato da |
|----------|---------------|------------|-----------|------------|--------------|
| 01.00    | Prima stesura | 10/07/2020 |           |            |              |

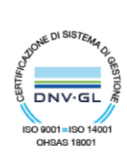

## **SOMMARIO**

| 1 | Introduzione                 | 3  |
|---|------------------------------|----|
| 2 | segnalazione                 | 3  |
|   | 2.1 Inserimento Segnalazione | 5  |
| 3 | Definizione Equipe Sat       | 3  |
| 4 | elenco segnalazioni          | 6  |
| 5 | Valutazione dell'equipe      | 8  |
| 6 | Elaborazione pap             | 10 |

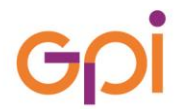

#### **1** INTRODUZIONE

Il presente manuale fornisce linee guida operative per Inserimento da parte di un Assistente Sociale di una Segnalazione Sat e la conseguente valutazione da parte di un Equipe Sat a seguito della segnalazione ricevuta e convocazione dell'assistito

#### **1 DEFINIZIONE EQUIPE SAT**

Attraverso le funzionalità già presenti sul Sinss vengono definite le commissioni di tipo UV: Equipe Sat

Sul SinsTab si accede alla funzione Tipologia Uv

| Tabelle SINS Tabelle   | R.S. | A. Contributi Consultori |
|------------------------|------|--------------------------|
| Informazioni struttura | 1 Þ  |                          |
| Informazioni assistito | • •  |                          |
| Gestione operatori     | - ▶  |                          |
| Gestione prestazioni   | ►    | Prestazioni              |
| Segretariato sociale   | •    | Tipi di Prestazioni      |
| Accesso al servizio    | •    | Branca delle Prestazioni |
| Ambulanza              | •    | Attività                 |
| Progetto Assistenzia   | e 🕨  | Tipo obiettivi           |
| Contributi             | ►    | Settore interventi       |
| PARG                   | •    | Tipo interventi          |
| Configurazione         |      | Gruppo interventi        |
| Farmaci                |      | Interventi               |
| Interventi             |      | Tipologia UV             |
| Aggregazione Interve   | nti  | 1                        |
| Ore lavorate           |      |                          |

Sul Sinss andare a definire la nuova commissione per il Tipo UV Equipe Sat

| 🔬 SINSSNT                    |                                           |                   |                                           |  |  |  |  |  |
|------------------------------|-------------------------------------------|-------------------|-------------------------------------------|--|--|--|--|--|
| perazioni                    | Percorsi UV Agenda Servizi PNEUMO.T.      | Stampe Stampe - 2 | 2 Flussi Cure Intermedie Window ?         |  |  |  |  |  |
| Frontes                      | Elenco segnalazioni                       |                   |                                           |  |  |  |  |  |
|                              | Ricerca assistito                         |                   |                                           |  |  |  |  |  |
|                              | Elenco Schede valutazione Percorsi UV     |                   |                                           |  |  |  |  |  |
| Apertura/C                   | Elenco Schede valutazione Percorsi UV Pap | Segnalazione      | Segnalazione                              |  |  |  |  |  |
| Apertura                     | Tabella Componenti UVM                    | Componenti UV     | M 🗗 🔂 🕹                                   |  |  |  |  |  |
| Op                           | Convocabili Commissione UVM               | File              |                                           |  |  |  |  |  |
| Chinaura                     | Convocati Commissione UVM                 |                   | Dr. vo. (Branne                           |  |  |  |  |  |
| Or                           | Tabella Piano interventi PAP              |                   | 🛛 🖌 😅 stampa                              |  |  |  |  |  |
|                              | Ricerca assistito/Commissione             | Codico            | A41 A4                                    |  |  |  |  |  |
| Response                     | bile                                      | Cource            |                                           |  |  |  |  |  |
| Op                           | eratore ADMIN UTENTE AMMINISTRATO         | Descrizione       | SAT                                       |  |  |  |  |  |
|                              | 10/07/2020 Storico Presid                 |                   |                                           |  |  |  |  |  |
| <u></u>                      |                                           |                   |                                           |  |  |  |  |  |
| Area int                     | ervento Minori                            | indirizzo         |                                           |  |  |  |  |  |
| Tipo                         | Utente                                    |                   |                                           |  |  |  |  |  |
| Sett./Area Utenza Dipendenze |                                           | Telefono          | Disabile                                  |  |  |  |  |  |
|                              | SinBa Docun                               | E-Mail            |                                           |  |  |  |  |  |
| Bisogni/F                    | Richieste Espresse                        |                   |                                           |  |  |  |  |  |
| Dicogini                     | Voce                                      |                   |                                           |  |  |  |  |  |
| Assistenz                    | a Domiciliare                             | Giorno commiss.   | Venerdi Ora inizio 15:00 Ora fine         |  |  |  |  |  |
| Contribut                    | o economico                               | Tipo U.V.         | EQUIPE SAT                                |  |  |  |  |  |
| Ricovero                     | In RSA                                    |                   |                                           |  |  |  |  |  |
| Proposta                     | di presa in carico                        | Die               |                                           |  |  |  |  |  |
|                              |                                           | Dis               | STELLO DISTRIBUCIONALI PREMIZE            |  |  |  |  |  |
|                              |                                           | Pr                | esidio SOCIETA' SALUTE FIRENZE (SOSAFI)   |  |  |  |  |  |
|                              |                                           |                   | an Oceanama Managa Tinatania Deserveshila |  |  |  |  |  |
|                              |                                           | Codice Operator   | re Cognome Nome Tipologia Responsabile    |  |  |  |  |  |
|                              |                                           |                   |                                           |  |  |  |  |  |
|                              |                                           |                   |                                           |  |  |  |  |  |
|                              |                                           |                   |                                           |  |  |  |  |  |
|                              |                                           | 0 🖻 🖬 🇯           | <u>م</u>                                  |  |  |  |  |  |
|                              |                                           | Qualifica         | a Amministrativo                          |  |  |  |  |  |
|                              |                                           | Operatore         |                                           |  |  |  |  |  |
|                              |                                           |                   |                                           |  |  |  |  |  |

A questo punto gestire le convocazioni sulle sedute previste per l'UV Equipe Sat

#### **2** SEGNALAZIONE

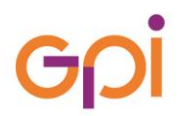

Accedendo al Frontespizio Sociale di un assistito del modulo Sinss l'Assistente sociale ha a disposizione un nuovo tasto dal quale puo' effettuare una segnalazione Sat:

- ✓ Segnalazione Nuovo Percorso
- ✓ Storico Segnalazione

| Frontespizio car          | rtella sociale (        | corrente     |            |              |        |                             |
|---------------------------|-------------------------|--------------|------------|--------------|--------|-----------------------------|
| <b>a 🔯 🎒 🎒</b> A          | ss.Nucleo Fam           | đ            |            |              |        |                             |
| Apertura/Chiusura/R       | Responsabile            | Segnalante   | Scale val. | Segnalazione |        |                             |
| Apertura<br>Operatore     | ADMIN                   | UTENTE AM    | MINISTRAT  | ORE          |        | 10/07/2020                  |
| Chiusura<br>Op Fatore     |                         |              |            |              |        | _/_/ Riapri                 |
| Responsabile<br>Operatore | ADMIN                   | UTENTE AN    | MINISTRAT  | ORE          | •      | #4                          |
|                           | <mark>10/07/2020</mark> | Storico      | Presid     | HOSPICE S.   | FELICE | E A EMA                     |
| Area intervento           | Minori                  |              |            | -            |        |                             |
| Tipo Utente               |                         |              |            | -            |        |                             |
| Sett./Area Utenza         | Dipendenze              |              |            | -            |        | Segnalazione nuovo percorso |
|                           | SInBa                   |              | Docur      | nenti        |        | Storico Segnalazioni        |
| Bisogni/Richieste         | e Espresse              |              |            |              |        |                             |
|                           | Voce                    |              |            | X Altro      | ]      |                             |
| Assistenza Domiciliare    |                         |              |            |              |        |                             |
| Contributo economico      |                         |              |            |              |        |                             |
| Ricovero in RSA           |                         | - ( : : -! - | a si si s  |              |        |                             |
| Ricovero in struttu       | ira residenzial         | e/semireside | nziale     |              |        |                             |
| Froposta di presa         | rin canco               |              |            |              |        |                             |

Cliccando su Segnalazione Nuovo Percorso si apre la maschera di inserimento per le segnalazioni per i casi Sat.

Le segnalazioni possono essere effettuate:

- ✓ Per singolo assistito
- ✓ Per Nucleo familiare

In caso di presenza di Nucleo familiare è necessario preventivamente individuare i componenti tramite il tasto **Analisi** del Caso nel menu' a destra di Sinns

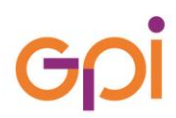

| Scheda corrente<br>Storico schede<br>/alutazione corrente |
|-----------------------------------------------------------|
| Storico schede                                            |
| alutazione corrente                                       |
| Charles websteriers                                       |
| storico valutazioni                                       |
| Obiettivi                                                 |
|                                                           |
| Progetto interventi                                       |
| Piano assistenziale                                       |
| Storia Personale                                          |
|                                                           |
| Verifiche Progetto                                        |
| Abilitazioni operatori                                    |
| Patologie                                                 |
| Anamnesi/Diario                                           |
| Testi                                                     |
|                                                           |

Dove posso andare a inserire dati che vengono riportati nella segnalazione e nello specifico:

- ✓ Nucleo Ristretto
- ✓ Nucleo allargato
- ✓ Situazione economica

| 🗒 Analisi del caso - Dati anagrafici del soc | iale             |                 |                |               |  |  |  |
|----------------------------------------------|------------------|-----------------|----------------|---------------|--|--|--|
| Dati anagr.                                  | Nucleo ristr.    | Nucleo allarg.  | Situaz. abit.  | Situaz. econ. |  |  |  |
| PARG                                         | Accer. nand.     | Accer. autos.   | Maltr. e Viol. | Copple        |  |  |  |
|                                              |                  |                 |                |               |  |  |  |
| Dati Generali Rete Relazionale del Quo       | tidiano          | Data Variazione |                |               |  |  |  |
| Codice Operatore ADMIN UTENT                 | E AMMINISTRATORE | 10/07/2020      |                |               |  |  |  |
| Stato Anagrafico                             | ▼ Titolo di Stu  | Storico         |                |               |  |  |  |

#### 2.1 INSERIMENTO SEGNALAZIONE

Cliccando su Segnalazione Nuovo Percorso vengono richiesti i seguenti dati nel riquadro apposito di Segnalazione Sat

| Assistito <mark>1</mark> |                                                                                                    |
|--------------------------|----------------------------------------------------------------------------------------------------|
| Data registrazion        | e 10/07/2029 Data firma istanza 10/07/2020 Codice rosso (Urgente) • No • • • • • • • • • • • • • • • • • |
| Segnalante               |                                                                                                    |
| Cognome                  |                                                                                                    |
| Comune nascita           | Data nascita                                                                                             |
| Indirizzo                | Tel                                                                                                    |
| Città                    | A titolo di                                                                                              |
| Persona di riferime      | nto                                                                                                    |
| Cognome                  | Nome                                                                                                    |
| Indirizzo                | Tel                                                                                                    |
| Città                    | A titolo di                                                                                              |
| Bisogni/Richieste        | Espresse                                                                                                 |
|                          | Voce X Altro                                                                                             |
| Assistenza Domic         | illare 📃                                                                                                 |
| Contributo econor        | nico                                                                                                    |
| Ricovero in RSA          |                                                                                                    |
| Ricovero in struttu      | ra residenziale/semiresidenziale                                                                         |
| Proposta di presa        | in canco                                                                                                 |
|                          |                                                                                                    |
|                          | Decatore: ADMIN_LITENTE AMMINISTRATORETipo: A S                                                          |

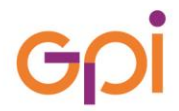

- ✓ Inserimento di tipo U.V.= nel nostro caso Equipe Sat
- ✓ Scelta di soglia 1 o soglia 2
- Richiesta o meno di segnalazione a livello di intero nucleo Familiare(in questo caso abbiamo un avviso in caso di mancato inserimento del nucleo in Analisi del caso)

Cliccando su Valutazione accediamo alla scheda di valutazione specifica per il Sat (soglia 1 o soglia 2):

|              | Segnalazione: | Valutazione SAT |            |                            |              |                | energia energia energia energia energia energia energia energia energia energia energia energia energia energia |
|--------------|---------------|-----------------|------------|----------------------------|--------------|----------------|----------------------------------------------------------------------------------------------------|
| <u>F</u> ile | e             |                 |            |                            |              |                |                                                                                                    |
| ×            | 🔁 🔁           | <b>3</b>        |            |                            |              |                |                                                                                                    |
|              |               |                 |            |                            |              |                |                                                                                                    |
|              | Assistito     |                 |            |                            |              |                |                                                                                                    |
|              | Tipo soglia 1 |                 | Rich       | niesta per intero nucleo f | am. S        |                |                                                                                                    |
|              | Componenti    | Doto familiaro  | Poto opoio | la Valutaziona Fai         |              |                |                                                                                                    |
|              | Componenti    | Rete failiniare | Rete Socia |                            | 10           |                |                                                                                                    |
|              | Sel Cartella  | Coanome         | Nome       | Grado parentela            | Data nascita | Comune nascita | Cod. F                                                                                                    |
|              |               |                 |            |                            |              |                | 5P6                                                                                                    |
|              |               |                 |            |                            |              |                | 9B59<br>3E61                                                                                                    |
|              |               |                 |            |                            |              |                |                                                                                                    |
|              |               |                 |            |                            |              |                |                                                                                                    |
|              |               |                 |            |                            |              |                |                                                                                                    |
|              |               |                 |            |                            |              |                |                                                                                                    |
|              |               |                 |            |                            |              |                |                                                                                                    |
|              |               |                 |            |                            |              |                |                                                                                                    |
|              |               |                 |            |                            |              |                |                                                                                                    |
|              |               |                 |            |                            |              |                |                                                                                                    |
|              |               |                 |            |                            |              |                |                                                                                                    |
|              |               |                 |            |                            |              |                |                                                                                                    |
|              |               |                 |            |                            |              |                |                                                                                                    |
|              |               |                 |            |                            |              |                |                                                                                                    |
|              |               |                 |            |                            |              |                |                                                                                                    |
|              |               |                 |            |                            |              |                |                                                                                                    |
|              | 4             |                 |            |                            |              |                | •                                                                                                    |

dove vengono riportate alcune informazioni reperite da Analisi del caso che possono essere integrate da AS:

- Componenti: riepilogo in sola lettura dei componenti del nucleo ristretto con le sole informazioni principali e la possibilità di segnalare i componenti oggetto di segnalazione
- ✓ Rete Familiare: (riepilogo in lettura di quanto indicato su nucleo allargato)
- ✓ Rete Sociale : riepilogo in sola lettura di quanto indicato su rete sociale
- ✓ Valutazione: -Requisiti necessari per Idoneità (editabile solo in caso di Tipo Soglia 2) e –Situazione con campi liberi e recupero da Analisi del Caso del campo Entrate e Uscite
- ✓ Il campo Esito è abilitata solo per l'Equipe di Valutazione

#### **3** ELENCO SEGNALAZIONI

Da PUA-ELENCO SEGNALAZIONI adremo a visualizzare le segnalazioni arrivate da AS specificando la convocazione sull'Uv : Equipe Sat e ripercorredno le fasi di convocazioni attualmente già in essere.

| Decerci IIV Agenda Semiri DIFUMOT S                                     |                                   |
|-------------------------------------------------------------------------|-----------------------------------|
| Flance Descelationi                                                     |                                   |
|                                                                         |                                   |
| Ricerca assistito                                                       |                                   |
| Elenco Schede valutazione Percorsi UV                                   |                                   |
| Elenco Schede valutazione Percorsi UV Pap                               |                                   |
| Tabella Componenti UVM                                                  |                                   |
| Convocabili Commissione UVM                                             |                                   |
| Convocati Commissione UVM                                               |                                   |
| Tabella Piano interventi PAP                                            |                                   |
| Ricerca assistito/Commissione                                           |                                   |
| Elanco sognalazioni                                                     | - с <sup>к</sup> с <sup>л</sup> Г |
|                                                                         |                                   |
|                                                                         |                                   |
| X M 🖻 🕘 🗠                                                               |                                   |
| Tipo Segnalazioni di nuovi casi                                         |                                   |
| Casi urgenti D Uvmd U                                                   | JD Uvmd urgenti                   |
| Da data 16/07/2020 A data 16/07/2020 S Richieste successive R Revisioni |                                   |
| Tipo U.V. EQUIPE SAT                                                    |                                   |
| D Tipo Im Data awio Cognome Nome Sasso Comuna res Data pass Inc         |                                   |
|                                                                         |                                   |
|                                                                         |                                   |
|                                                                         |                                   |
|                                                                         |                                   |
| N2                                                                      |                                   |

| Scadenze PUA Scale va                     | PAP DCR 2                | 14/91 🚔 PAP DDRT 1354/10 🚔 🕅                | /erbale SAT                          | <u>     1</u>                                  |  |
|-------------------------------------------|--------------------------|---------------------------------------------|--------------------------------------|------------------------------------------------|--|
| Presentaz. richiesta<br>Registrazione PUA | 10/07/2020<br>16/07/2020 | Data avvio 10/07/2020<br>Num. prot. 2020/11 | Scadenza<br>Tipo U.V. <mark>I</mark> | conclusione 09/08/2020 Urgente<br>EQUIPE SAT - |  |
| Scheda 1: ATTESTAZ                        | IONE MMG                 | Scheda compilata 📃                          |                                      | Data _/_/                                      |  |
| Data richiesta al MMG                     |                          | Data sollecito                              | I_I                                  | Risposta negativa 🗌                            |  |
| Medico                                    | 100115                   | CATARZI                                     |                                      | LIDIA                                          |  |
| Prima visita AS Data                      | 10/07/2020               | Effettuata 🗌                                | Presidio                             | HOSPICE S. FELICE A EMA                        |  |
| Operatore                                 | ADMIN                    | UTENTE AMMINISTRATORE                       |                                      | . 44                                           |  |
| Prima visita INF Data                     |                          | Effettuata 📃                                | Presidio                             |                                                |  |
| Operatore                                 |                          |                                             |                                      | <b>44</b>                                      |  |
| Chiusura Data   Motivo                    |                          |                                             |                                      |                                                |  |
| Ultima modifica<br>Operatore              | ADMIN                    | UTENTE AMMINISTRATORE                       |                                      |                                                |  |

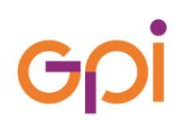

| Percorsi UV Agenda Servizi PNEUMO.T.                                      |                                                                   |
|---------------------------------------------------------------------------|-------------------------------------------------------------------|
| Elenco segnalazioni                                                       |                                                                   |
| Ricerca assistito                                                         |                                                                   |
| Elenco Schede valutazione Percorsi UV                                     |                                                                   |
| Elenco Schede valutazione Percorsi UV Pap                                 |                                                                   |
| Tabella Componenti UVM                                                    |                                                                   |
| Convocabili Commissione UVM                                               |                                                                   |
| Convocati Commissione UVM                                                 |                                                                   |
| <sup>i</sup> Tabella Piano interventi PAP                                 |                                                                   |
| Ricerca assistito/Commissione                                             |                                                                   |
| Da percorsi UV andare a convocare l'assistito:                            |                                                                   |
| Elenco convocabili per commissione UVM                                    | ේ <i>ව</i> ්                                                      |
| <u>F</u> ile                                                              |                                                                   |
| X 🙀 🖬 🚰 Convocazioni 🚭 Convocazione medico 🖪 Hails 🕫                      |                                                                   |
| Data seduta commissione 18/07/2020                                        | Casi residenti nel distretto: urgenti U non urgenti               |
| Zona FIRENZE                                                              | Casi residenti fuori distretto: urgenti UF non urgenti F          |
| Distretto TUTTI                                                           | Residenti oppure domiciliati v considerati su Area distrettuale v |
| Commissione SAT                                                           | Ora inizio 15:00 Ora Fine                                         |
| Elenco convocabili                                                        |                                                                   |
| Tipo Firma istanza Cartella Cognome Nome Sesso Comune residenza indirizzo | residenza Comune nascita Data nascita Ass. Sociale                |
|                                                                           |                                                                   |
|                                                                           |                                                                   |
|                                                                           |                                                                   |
|                                                                           |                                                                   |
|                                                                           | stampa convocati                                                  |
| Mail Firma istanza Cartella Cognome Nome Sesso Comune res                 | sidenza Indirizzo residenza Comune nascita Data nascita Ass. So   |
|                                                                           |                                                                   |
|                                                                           |                                                                   |
|                                                                           |                                                                   |
|                                                                           |                                                                   |
|                                                                           |                                                                   |

In fase di convocazione possibilità di inviare email di convocazione ai componenti dell'equipe.

#### 4 VALUTAZIONE DELL'EQUIPE

Dall'elenco dei convocati per la seduta dell'equipe Sat verranno valutati gli assistiti

⊏ ⊠ ⊠

| Percorsi UV Agenda Servizi PNEUMO.T.      | Stampe Stampe - 2 Flussi Cure Intermedie Window ?            |                           |  |  |  |  |  |  |  |
|-------------------------------------------|--------------------------------------------------------------|---------------------------|--|--|--|--|--|--|--|
| Elenco segnalazioni                       |                                                              |                           |  |  |  |  |  |  |  |
| Ricerca assistito                         | Scheda valutaz.                                              | Riepilogo MMG             |  |  |  |  |  |  |  |
| Elenco Schede valutazione Percorsi UV     |                                                              |                           |  |  |  |  |  |  |  |
| Elenco Schede valutazione Percorsi UV Pap | T 1354/10 😝 Verbale SAT 😥                                    |                           |  |  |  |  |  |  |  |
| Tabella Componenti UVM                    |                                                              | Storico                   |  |  |  |  |  |  |  |
| Convocabili Commissione UVM               | 2020 Scadenza conclusione 09/09/2020 Urge                    | nte                       |  |  |  |  |  |  |  |
| Convocati Commissione UVM                 |                                                              |                           |  |  |  |  |  |  |  |
| Tabella Piano interventi PAP い            | 11 TIPO U.V. EQUIPE SAT                                      |                           |  |  |  |  |  |  |  |
| Ricerca assistito/Commissione             |                                                              |                           |  |  |  |  |  |  |  |
| a 1: ATTESTAZIONE MMG Sche                | da compilata                                                 |                           |  |  |  |  |  |  |  |
| niesta al MMG _/_/r                       | ata sollecito / / Risposta ner                               | lativa                    |  |  |  |  |  |  |  |
| Medico 100115 Elenco convoca              | ti per commissione UVM                                       |                           |  |  |  |  |  |  |  |
| Eile                                      |                                                              |                           |  |  |  |  |  |  |  |
| sita AS Data 10/07/202 🗙 🏘 😅 🗤            | 🛛 🖨 Convocazione 🎒 Verbale 🎒 Lettere 🎒 RiepilogoConv.        | Sottoscrizione Seduta SAT |  |  |  |  |  |  |  |
| Operatore ADMIN                           |                                                              |                           |  |  |  |  |  |  |  |
| Data commis                               | sione 16/07/2020                                             |                           |  |  |  |  |  |  |  |
| sita INF Data _/_/                        |                                                              |                           |  |  |  |  |  |  |  |
| Operatore                                 |                                                              |                           |  |  |  |  |  |  |  |
| Dis                                       | tretto TUTTI                                                 | <b>T</b>                  |  |  |  |  |  |  |  |
| ura Data <u>_/_/</u> Commis               | ssione SAT                                                   | <b>•</b>                  |  |  |  |  |  |  |  |
|                                           |                                                              |                           |  |  |  |  |  |  |  |
| Ora Cartella                              | Cognome   Nome   Sesso   Comune nascita   Data nascita   Fir | ma istanza Ass. Sociale   |  |  |  |  |  |  |  |
| difica                                    |                                                              | OTENTE AMMINISTRATORE :   |  |  |  |  |  |  |  |
| Operatore ADMIN                           |                                                              |                           |  |  |  |  |  |  |  |
|                                           |                                                              |                           |  |  |  |  |  |  |  |
|                                           |                                                              |                           |  |  |  |  |  |  |  |
|                                           |                                                              |                           |  |  |  |  |  |  |  |
|                                           |                                                              |                           |  |  |  |  |  |  |  |
|                                           |                                                              |                           |  |  |  |  |  |  |  |
|                                           |                                                              |                           |  |  |  |  |  |  |  |
|                                           |                                                              |                           |  |  |  |  |  |  |  |
|                                           |                                                              |                           |  |  |  |  |  |  |  |
|                                           |                                                              |                           |  |  |  |  |  |  |  |
|                                           |                                                              |                           |  |  |  |  |  |  |  |
|                                           |                                                              | <b>P</b>                  |  |  |  |  |  |  |  |
|                                           |                                                              | 1.5.1                     |  |  |  |  |  |  |  |

| CHEDA VALUTAZIONE - Scheda PUA corrente                                |                                                     |  |  |  |  |  |  |  |  |  |
|------------------------------------------------------------------------|-----------------------------------------------------|--|--|--|--|--|--|--|--|--|
| Scheda PUA                                                             | Scheda valutaz.                                     |  |  |  |  |  |  |  |  |  |
| 🖬 🔯 🚔 Convocazione 🚔 PAP DCR 214/91 🚔 PAP DDRT 1354/10 🚔 Verbale SAT 😰 |                                                     |  |  |  |  |  |  |  |  |  |
| Scale val. Verbale UVM                                                 |                                                     |  |  |  |  |  |  |  |  |  |
| Data seduta 16/07/2020 Commissione SAT                                 | PAP                                                 |  |  |  |  |  |  |  |  |  |
| Data verbale 16/07/2020 Numero D                                       | ata accett/_/                                       |  |  |  |  |  |  |  |  |  |
| Sede SOCIETA' SALUTE FIRENZE (SOS 🗸                                    |                                                     |  |  |  |  |  |  |  |  |  |
| Dati UVM PAP Sospensione UV                                            | Valutazione SAT Duplica dati precedente verbale     |  |  |  |  |  |  |  |  |  |
| Cognome N                                                              | ome Qualifica                                       |  |  |  |  |  |  |  |  |  |
|                                                                        | Assistente sociale                                  |  |  |  |  |  |  |  |  |  |
|                                                                        | WEOCO                                               |  |  |  |  |  |  |  |  |  |
|                                                                        |                                                     |  |  |  |  |  |  |  |  |  |
| Qualifica Amministrativo                                               | Coinvolgimento Approfondimento valutativo 🔿 Si 💿 No |  |  |  |  |  |  |  |  |  |
| Operatore                                                              | <u>#1</u>                                           |  |  |  |  |  |  |  |  |  |
| Altri operatori                                                        |                                                     |  |  |  |  |  |  |  |  |  |
| Rappresentante                                                         | Dati                                                |  |  |  |  |  |  |  |  |  |
| Individuato il care-manager 🏾 Si 🛛 🖲 No                                | Dati                                                |  |  |  |  |  |  |  |  |  |

Accedendo al nuovo tasto Valutazione Sat l'Equipe puo' visionare i dati raccolti in precedenza dall'As e procedere con la valutazione esprimendo l'esito nella relativa sezione "Esito Valutazione" (solo in caso di soglia 2)

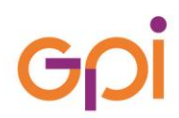

|                       | RUSSI                              | ADAM          |
|-----------------------|------------------------------------|---------------|
| Tipo soglia 2         | Richiesta per intero nucle         | eo fam. N     |
| Componenti 🛛 Rete far | niliare Rete sociale Valutazione I | Esito         |
| Data _/_/             | Operatore                          |               |
| Progetto/Obie         | ttivo                              |               |
| · · ·                 |                                    |               |
| Assistente so         | ciale ASSSOCPAP ASSISTENTE SOCIA   | ALE NUOVO PAP |
| Mesi di presa in ca   | irico 9                            |               |
| MMG                   | PLS                                |               |
| Altri oper            | atori                              |               |
|                       |                                    |               |
| Segnalazioni di ri    | ievo                               |               |
|                       |                                    |               |
|                       |                                    |               |
| . Esito valutaziono   |                                    |               |
| Esito valutazione     | tà 🔍 Dosifiya 💦 Nogatiy            | 19            |

#### **5 ELABORAZIONE PAP**

| SCHEDA VALUTAZIONE - Scheda PUA corrente                             |                                                    |  |  |  |  |  |  |  |  |  |
|----------------------------------------------------------------------|----------------------------------------------------|--|--|--|--|--|--|--|--|--|
| Scheda PUA                                                           | Scheda valutaz.                                    |  |  |  |  |  |  |  |  |  |
| 🖬 🗕 Convocazione 🚔 PAP DCR 214/91 🚔 PAP DDRT 1354/10 🚔 Verbale SAT 🖞 |                                                    |  |  |  |  |  |  |  |  |  |
| Scadenze PUA Scale val. Verbale UVM                                  |                                                    |  |  |  |  |  |  |  |  |  |
| Data seduta 16/07/2020 Commissione SA                                | Т РАР                                              |  |  |  |  |  |  |  |  |  |
| Data verbale 16/07/2020 Numero                                       | Data accett/_/                                     |  |  |  |  |  |  |  |  |  |
| Sede SOCIETA' SALUTE FIRENZE (SOS 💌 Centro sociale                   |                                                    |  |  |  |  |  |  |  |  |  |
| Dati UVM Presenti UVM PAP Sospensione                                | Valutazione SAT Duplica dati precedente verbale    |  |  |  |  |  |  |  |  |  |
| Cognome                                                              | Nome Qualifica                                     |  |  |  |  |  |  |  |  |  |
| ABATE MARIA LA                                                       | AURA Assistente sociale                            |  |  |  |  |  |  |  |  |  |
| BANCHI SERENA                                                        | Medico                                             |  |  |  |  |  |  |  |  |  |
| Qualifica Amministrativo                                             | Coinvolgimento Approfondimento valutativo O Si  No |  |  |  |  |  |  |  |  |  |
| Altri operatori                                                      |                                                    |  |  |  |  |  |  |  |  |  |
| Rappresentante                                                       | ▼ Dati                                             |  |  |  |  |  |  |  |  |  |
| Individuato il care-manager  Si 💿                                    | No Dati                                            |  |  |  |  |  |  |  |  |  |

Dal Pulsante PAP si accede all'elenco dei servizi disponibili per il tipo uv "Equipe Sat" (funzionalità già prevista in fase di definizione servizi) in base al settore verranno riportati i servizi previsti dall'area distrettuale dell'assistito.

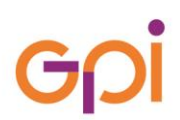

www.gpi.it 🔴

| ×                                               | 🗙 🖬 📓 🚭 🚱 🖸 Operatore ASSISTENTE SOCIALE NUOVO PAP |           |                                |            |                                   |                                              |                            |                    |         |         |             |            |      |                 |               |   |             |
|-------------------------------------------------|----------------------------------------------------|-----------|--------------------------------|------------|-----------------------------------|----------------------------------------------|----------------------------|--------------------|---------|---------|-------------|------------|------|-----------------|---------------|---|-------------|
| -                                               | Numero Car                                         | ella:121  | Assistito PINCO PALLINO        |            |                                   |                                              |                            |                    |         |         |             |            |      |                 |               |   |             |
| Sint                                            | esi Elabo                                          | razione l | Piano Impegni/Verifiche        | Piano Prec | edente Valutazione dei Risultati  |                                              |                            |                    |         |         |             |            |      |                 |               |   |             |
| Sett.                                           | Area Ut. Ar                                        | ziani     |                                |            | ▼                                 | 🖍 Annulla                                    | 15                         | i' Servizio 'G' G  | enerico | T       |             |            |      |                 |               |   |             |
| Tipo                                            |                                                    |           |                                |            | -                                 |                                              | *                          | " Contributo "R' R | 52      |         |             |            |      |                 |               |   |             |
| Intervento 🖉                                    |                                                    |           |                                |            | <b>~</b>                          |                                              |                            |                    |         |         |             |            |      |                 |               |   |             |
| Nascondi Colonne 🔄 Tipo intervento 🔄 Intervento |                                                    |           |                                |            |                                   |                                              |                            |                    |         |         |             |            |      |                 |               |   |             |
| Sel                                             | Sottoscritto                                       | Attivato  | TipoInterv                     |            | Intervento                        |                                              | Servizio                   |                    | Tipo    | Urgente | Data inizio | Data fine  | Mesi | Necessità calc. | Stato calcolo |   | Calcoli PSA |
| M                                               | 2                                                  |           | H - Strutture comunitarie e re | sidenziali | ACCOGLIENZA STRUTTURE SOGLIA 1    | LIA 1 Accoglienza Strutture SAT - Soglia 1 G |                            |                    | G       |         | 12/03/2021  | 31/03/2021 | 1    | N               | Non richiesto | • |             |
|                                                 |                                                    |           | H - Strutture comunitarie e re | sidenziali | ACCOGLIENZA STRUTTURE SOGLIA 2    | Accoglien:                                   | a Strutture SAT - Soglia 2 |                    | G       |         |             |            |      | N               | Non richiesto | • |             |
|                                                 |                                                    |           | J - STRUTTURE INCLUSION        | E SOCIALE  | SAT 1 - ACCOGLIENZA INVERNALE     | OSTELLO                                      | - DONNA SOLA               |                    | G       |         |             | _!_!       |      |                 | Non richiesto | • |             |
|                                                 |                                                    |           | J - STRUTTURE INCLUSION        | E SOCIALE  | SAT 1 - ACCOGLIENZA INVERNALE     | OSTELLO                                      | - UOMO SOLO                |                    | G       |         |             |            |      |                 | Non richiesto | • |             |
|                                                 |                                                    |           | J - STRUTTURE INCLUSION        | E SOCIALE  | SAT 1 - ADULTO SOLO               | ALBERGO                                      | - DONNA SOLA               |                    | G       |         | _/_/        | _/_/       |      |                 | Non richiesto | • |             |
|                                                 |                                                    |           | J - STRUTTURE INCLUSION        | E SOCIALE  | SAT 1 - ADULTO SOLO               | ALBERGO                                      | - UOMO SOLO                |                    | G       |         |             |            |      |                 | Non richiesto | • |             |
|                                                 |                                                    |           | J - STRUTTURE INCLUSION        | E SOCIALE  | SAT 1 - ADULTO SOLO               | CAMERE                                       | CON SPAZI IN COMUNE - D    | ONNA SOLA          | G       |         | _/_/        | _/_/       |      |                 | Non richiesto | • |             |
|                                                 |                                                    |           | J - STRUTTURE INCLUSION        | E SOCIALE  | SAT 1 - ADULTO SOLO               | CAMERE                                       | CON SPAZI IN COMUNE - U    | OMO SOLO           | G       |         |             | _!_!       |      |                 | Non richiesto | • |             |
|                                                 |                                                    |           | J - STRUTTURE INCLUSION        | E SOCIALE  | SAT 1 - ADULTO SOLO               | OSTELLO                                      | - DONNA SOLA               |                    | G       |         | _/_/        | _/_/       |      |                 | Non richiesto | • |             |
|                                                 |                                                    |           | J - STRUTTURE INCLUSION        | E SOCIALE  | SAT 1 - ADULTO SOLO               | OSTELLO                                      | - UOMO SOLO                |                    | G       |         |             |            |      |                 | Non richiesto | • |             |
|                                                 |                                                    |           | J - STRUTTURE INCLUSION        | E SOCIALE  | SAT 1 - DIMISSIONI CARCERE        | ALBERGO                                      | - DONNA SOLA               |                    | G       |         | _/_/        | _!_!       |      |                 | Non richiesto | • |             |
|                                                 |                                                    |           | J - STRUTTURE INCLUSION        | E SOCIALE  | SAT 1 - DIMISSIONI CARCERE        | CAMERE CON SPAZI IN COMUNE - DONNA SOLA      |                            |                    | G       |         |             |            |      |                 | Non richiesto | • |             |
|                                                 |                                                    |           | J - STRUTTURE INCLUSION        | E SOCIALE  | SAT 1 - DIMISSIONI CARCERE        | CAMERE                                       | CON SPAZI IN COMUNE - U    | OMO SOLO           | G       |         | _/_/        | _!_!       |      |                 | Non richiesto | • |             |
|                                                 |                                                    |           | J - STRUTTURE INCLUSION        | E SOCIALE  | SAT 1 - DIMISSIONI CARCERE        | OSTELLO                                      | - DONNA SOLA               |                    | G       |         |             |            |      |                 | Non richiesto | • |             |
|                                                 |                                                    |           | J - STRUTTURE INCLUSION        | E SOCIALE  | SAT 1 - DIMISSIONI CARCERE        | OSTELLO                                      | - UOMO SOLO                |                    | G       |         |             | _!_!       |      |                 | Non richiesto | • |             |
|                                                 |                                                    |           | J - STRUTTURE INCLUSION        | E SOCIALE  | SAT 1 IMMIGRAZIONE PREFETTURA     | CAMERE                                       | CON SPAZI IN COMUNE - D    | ONNA SOLA          | G       |         | _/_/        | _/_/       |      |                 | Non richiesto | • |             |
|                                                 |                                                    |           | J - STRUTTURE INCLUSION        | E SOCIALE  | SAT 1 IMMIGRAZIONE PREFETTURA     | CAMERE                                       | CON SPAZI IN COMUNE - U    | OMO SOLO           | G       |         |             | _!_!       |      |                 | Non richiesto | • |             |
|                                                 |                                                    |           | J - STRUTTURE INCLUSION        | E SOCIALE  | SAT 1 IMMIGRAZIONE PREFETTURA     | CAMERE                                       | CON SPAZI IN COMUNE - N    | JCLEO              | G       |         |             |            |      |                 | Non richiesto | • |             |
|                                                 |                                                    |           | J - STRUTTURE INCLUSION        | E SOCIALE  | SAT 1 - IMMIGRAZIONE PREFETTURA ( | (DIME) CAMERE                                | CON SPAZI IN COMUNE - D    | ONNA SOLA          | G       |         |             | _/_/       |      |                 | Non richiesto | • |             |
|                                                 |                                                    |           | J - STRUTTURE INCLUSION        | E SOCIALE  | SAT 1 - IMMIGRAZIONE PREFETTURA ( | (DIME) CAMERE                                | CON SPAZI IN COMUNE - U    | OMO SOLO           | G       |         |             |            |      |                 | Non richiesto | • |             |
|                                                 |                                                    |           | J - STRUTTURE INCLUSION        | E SOCIALE  | SAT 1 - MADRI CON FIGLI           | ALBERGO                                      | - MADRI CON FIGLI          |                    | G       |         |             | _/_/       |      |                 | Non richiesto | • |             |
|                                                 |                                                    |           | J - STRUTTURE INCLUSION        | E SOCIALE  | SAT 1 - MADRI CON FIGLI           | CAMERE                                       | CON SPAZI IN COMUNE - M    | ADRI CON FIGLI     | G       |         |             | _/_/       |      |                 | Non richiesto | • |             |
|                                                 |                                                    |           | J - STRUTTURE INCLUSION        | E SOCIALE  | SAT 1 - MISURE ALTERNATIVE DETEN  | ZIONE CAMERE                                 | ON SPAZI IN COMUNE - D     | ONNA SOLA          | G       |         | 11          | 11         |      |                 | Non richiesto | • |             |

Il Pap definito dall'equipe può essere autorizzato una volta sottoscritto dall'assistito.

Il passaggio di stato seguirà la scaletta sotto indicata:

- in definizione
- definito proposto
- accettato/autorizzato(se sottoscritto)
- attivo (nel momento in cui tutti i componenti entreranno in alloggio)

A questo punto l'iter di richiesta valutazione Sat e di creazione Pap è terminato e verrà generata un autorizzazione all'interno del "Modulo Posti" per la sistemazione dell'assistito o del nucleo in una sistemazione abitativa